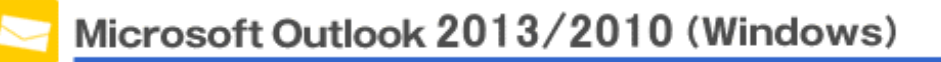

This manual is written based on "Outlook2013".

|                      | 5 ∓           |                         |     |           |           |         |
|----------------------|---------------|-------------------------|-----|-----------|-----------|---------|
| File                 | HOME          | SEND/RECIVE FOLDER VIEW |     |           |           |         |
| <b>N</b> EW<br>Email | NEW<br>Items+ | Delete                  | Rep | oly Reply | Forward E | •<br>0: |
| NEW                  |               | Delete                  |     | Res       | pond      |         |
| ⊿お気に                 | 入り            |                         | <   |           |           |         |
| 受信トレイ                |               |                         |     | ALL       | Unread    |         |
| 送信済みアイテム             |               |                         |     |           |           |         |
| 削除済みアイテム             |               |                         |     |           |           |         |
|                      |               |                         |     |           |           |         |

Step1.Click the File tab after Outlook2013/2010 startup.

Step2.Choose "Info" and click "Account Settings" then select "Account Settings" from the drop down

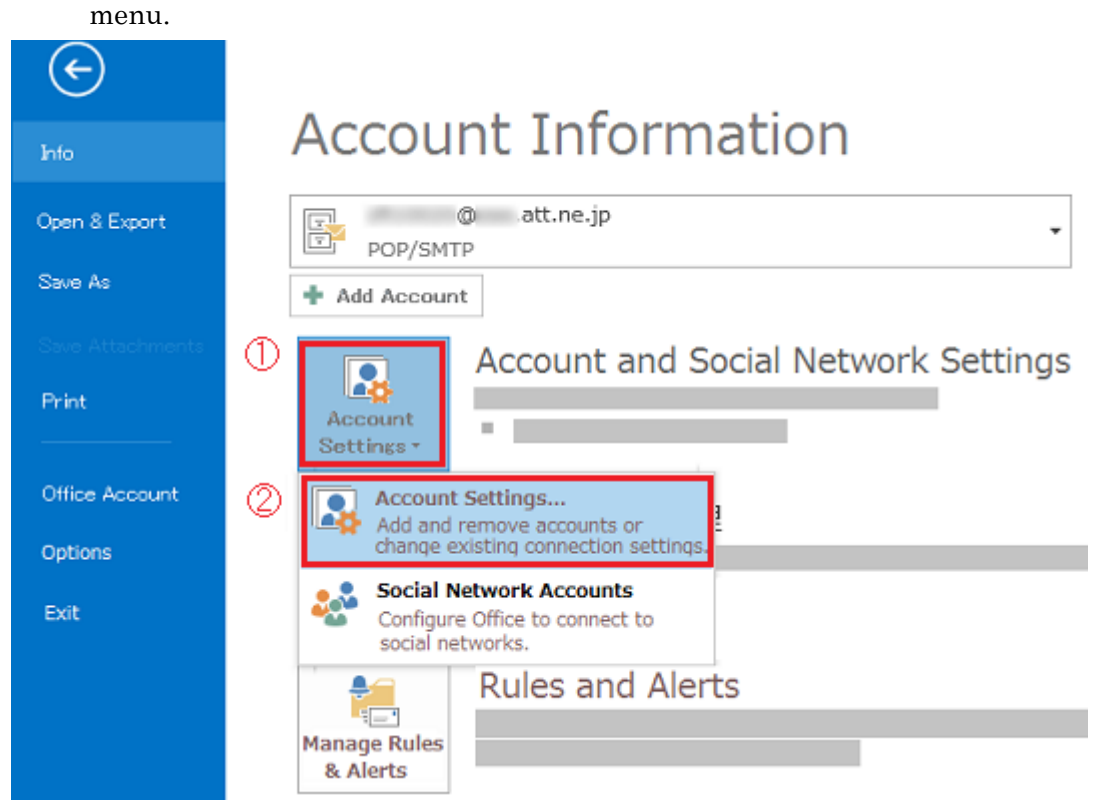

Step3.Select the account that you would like to configure, then click "Change".

| Account Settings                                                                                      |
|----------------------------------------------------------------------------------------------------|
| E-mail Accounts<br>You can add remove an account. You can select an account and change its settings.  |
| E-mail Data Files RSS Feeds SharePoint Lists Internet Calenders Published Calendars Address Book      |
| 名前 種類 ④ .att.ne.jp POP/SMTP(send from this account by default)                                        |
|                                                                                                    |
| Selected account delivers new messages to the following location.<br>Change Folder @ .att.ne.jp¥受信トレイ |
| データファイル: C:¥Users¥¥Outlook ファイル¥ @ .att.ne.jp.pst<br>Close                                            |

Step4.Enter the following, then click "More Settings".

| Litter the mail servi                                                                                                    | er settings för your                                                                            |                                                                                                    |
|----------------------------------------------------------------------------------------------------|-------------------------------------------------------------------------------------------------|----------------------------------------------------------------------------------------------------|
| User Information<br>Your Name:<br>Email Address:<br>Server Information<br>Account Type:<br>Incoming mail server:<br>Outgoing mail server:<br>Logon Information<br>User Name:<br>Password: | SpinNet_CS *******@***.att.ne.jp POP3 popssl.att.ne.jp smtpssl.att.ne.jp ********@***.att.ne.jp | Test Account Settings We recommend that you test your account to ensure that the entries are correct. Test Account Settings Automatically test account settings when Next is clicked. Deliver new messaes to:  New Outlook Data File Existing Outlook Data File Browse |
| Require logon using Sec                                                                                                    | ure Password Authentic                                                                          | ation(SPA)  More Settings  < Back Next > Cancel                                                                                                    |
| Name                                                                                                    |                                                                                                 | Value                                                                                                    |
| Incoming mail server                                                                                                    |                                                                                                 | popssl.att.ne.jp                                                                                                    |
| Outgoing mail server (SMTP)                                                                                                    |                                                                                                 |                                                                                                    |

Step5.Click "Outgoing Server" tab and confirm the following information are entered.

Value

| Internet E-mail Settings                         |   |
|--------------------------------------------------|---|
| General Outgoing Server Advanced                 |   |
| My outgoing server(SMTP) requires authentication |   |
| Use same settings as my incoming mail server     |   |
| © Log on using                                   |   |
| User Name:                                       |   |
| Password:                                        |   |
| ✓ Remember password                              |   |
| Require Secure Password Authentication(SPA)      |   |
| OK Cancel                                        |   |
| Name                                             |   |
| My outgoing server (SMTP) requires authenticatio | n |
| Use same settings as incoming mail server        |   |

Step6.Click "Advanced" tab and Enter the following, then click "OK". You will go back to Step4 window, then click "Next".

| Internet E-mail Settings                                                         |  |  |  |
|----------------------------------------------------------------------------------|--|--|--|
| General Outgoing Server Advanced                                                 |  |  |  |
| Server Port Numbers                                                              |  |  |  |
| Incoming server(POP3): 995 Use Defaults                                          |  |  |  |
| This server Requires an encrypted connection(SSL)<br>Outgoing server (SMTP): 465 |  |  |  |
| Use the following type of encrypted connection:                                  |  |  |  |
| Server Limeouts                                                                  |  |  |  |
|                                                                                  |  |  |  |
| Leave a copy of messages on the server                                           |  |  |  |
| Remove from server after 14 🚔 days                                               |  |  |  |
|                                                                                  |  |  |  |
|                                                                                  |  |  |  |
| OK Cancel                                                                        |  |  |  |
|                                                                                  |  |  |  |

| Name                                              | Value   |
|---------------------------------------------------|---------|
| Incoming server (POP3)                            | 995     |
| This server Requires an encrypted connection(SSL) | Checked |
| Outgoing server (SMTP)                            | 465     |
| Use the following type of encrypted connection    | SSL     |

Step7.This concludes the setting.

Click "Close".

| Test Account Settings                                                                      |                                  |               |
|--------------------------------------------------------------------------------------------|----------------------------------|---------------|
| Congratulations! All tests completed successful<br>Click Close to continue.<br>Task Errors | lly.                             | Stop<br>Close |
| Tasks<br>✓ Log onto incoming mail server(POP3)<br>✓ Send test e-mail message               | Status<br>Completed<br>Completed |               |

Click "Finish".

| Change Account                                           | x |
|----------------------------------------------------------|---|
|                                                          |   |
|                                                          |   |
| You 're all set!                                         |   |
|                                                          |   |
| We have all the information we need set up your account. |   |
|                                                          |   |
|                                                          |   |
|                                                          |   |
|                                                          |   |
|                                                          |   |
|                                                          |   |
|                                                          |   |
|                                                          |   |
|                                                          |   |
|                                                          |   |
| < Back Finish                                            |   |